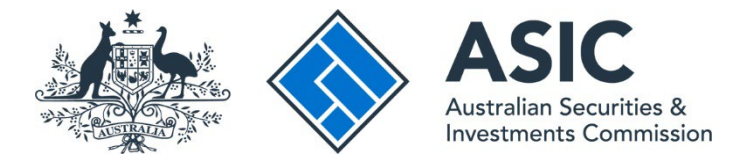

## How to restrict a transaction or a transaction group

## ASIC Regulatory Portal user guide | Version 1.2, November 2024

- 1. Log in to the <u>ASIC Regulatory Portal</u>.
- 2. Once you have logged into the portal, you will see the Select entity page which lists all your current connections. Select the entity from the list of connections that you would like to represent.

| Who would you like to represent?                                                              |    |                               |    |                 |    |  |
|-----------------------------------------------------------------------------------------------|----|-------------------------------|----|-----------------|----|--|
| Select an entity from the list below or click '+ Connect to an entity' to add another entity. |    |                               |    |                 |    |  |
| + Connect to an entity                                                                        |    |                               |    |                 |    |  |
| Current connections                                                                           |    |                               |    |                 |    |  |
| Entity name                                                                                   | \$ | Entity type                   | \$ | ASIC identifier | \$ |  |
| Hannah Williams (Myself)                                                                      |    | Individual                    |    |                 |    |  |
| TEST COMPANY PTY LTD                                                                          |    | Australian registered company |    |                 |    |  |

3. This will open the entity's dashboard. Click on **Start a new transaction**.

|                                                                              |                                                                                                    | TEST COMP<br>Switch entity                                             | ANY PTY LTD<br>/ Connect to another en                                                           | <u>tity</u>                        |                      | М         | A       | DT H       | <u>elp   Log out</u> |
|------------------------------------------------------------------------------|----------------------------------------------------------------------------------------------------|------------------------------------------------------------------------|--------------------------------------------------------------------------------------------------|------------------------------------|----------------------|-----------|---------|------------|----------------------|
| Dashboard                                                                    | Transactions 👻                                                                                      | Messages                                                               | Administration $\bullet$                                                                         | Notices                            | Transaction Groups 🝷 |           |         |            |                      |
| TEST CC                                                                      | OMPANY                                                                                              | ΡΤΥ LΤΙ                                                                | C                                                                                                |                                    |                      |           |         |            | $\langle$            |
| Industry fu<br>The submission<br>The deadline fo<br>See our ' <u>Servica</u> | unding metrics<br>operiod for the 2023-<br>or submission was 25<br><u>e availability</u> ' page for | Submission<br>24 industry fund<br>September 2024.<br>details of any im | ns now closed<br>ing annual return has no<br>. For more information, s<br>pacts to our services. | w closed.<br>eee <u>ASIC indus</u> | try funding.         |           |         |            |                      |
| + Star                                                                       | t a new transactior                                                                                 | n.                                                                     |                                                                                                  |                                    |                      | AFS lice  | nsing d | ashboard   |                      |
| Recent transac                                                               | tions                                                                                               |                                                                        |                                                                                                  |                                    |                      |           |         |            |                      |
| Title                                                                        |                                                                                                    | Reference numb                                                         | ber Last accessed                                                                                | d                                  | Accessed by          | Status ?  |         | Restricted | 0                    |
| Apply for a no                                                               | -action letter                                                                                      | 2004                                                                   | 06 Sep 2024                                                                                      | 07:49 (AEDT)                       | DataC TestC          | Submitted |         |            |                      |

4. Select a transaction type.

|                                                                  |                                                          | TEST COMPANY<br>Switch entity / Con        | PTY LTD<br>nect to another entity |         | У          | A      |           | <u>.og out</u> |
|------------------------------------------------------------------|----------------------------------------------------------|--------------------------------------------|-----------------------------------|---------|------------|--------|-----------|----------------|
| Dashboard                                                        | Transactions                                             | <ul> <li>Messages</li> </ul>               | Administration $\bullet$          | Notices | Transactio | on Gro | ups 🔻     |                |
| Start a r                                                        | new tran                                                 | saction                                    |                                   |         |            |        | $\langle$ |                |
| Select a new t                                                   | transaction.<br>y funding                                |                                            |                                   |         |            |        |           |                |
| <ul> <li>Submit</li> <li>Apply for</li> <li>Apply for</li> </ul> | industry funding<br>or a levy and/or<br>or a payment pla | g annual return 20<br>penalty waiver<br>an | 23-24                             |         |            |        |           |                |

## 5. Click on Launch transaction.

|                                | TI<br><u>Sv</u>                                     | EST COMPANY I                                     | PTY LTD<br>ect to another entity                |                 |                       | A DT            | <u>Help   Log out</u> |
|--------------------------------|-----------------------------------------------------|---------------------------------------------------|-------------------------------------------------|-----------------|-----------------------|-----------------|-----------------------|
| Dashboard                      | Transactions $\bullet$                              | Messages                                          | Administration $\bullet$                        | Notices         | Transaction C         | Groups 👻        |                       |
| informatio                     | on in this instrumen                                | is based on the in                                | formation collected from                        | the regulated   | d entities in this fo | orm.            |                       |
| + 30 busir<br>attract a la     | ness days after levy<br>ate payment penalty         | notices are issued<br>at the rate of 209          | Levies are due for paym<br>6 per annum          | ent. Levies tha | at are not paid by    | the due date    | will                  |
| Who shou                       | Ild complete this tra                               | nsaction                                          |                                                 |                 |                       |                 |                       |
| Your entit                     | y's compliance cont                                 | act should submit                                 | this transaction.                               |                 |                       |                 |                       |
| Failure to<br><u>ASIC Supe</u> | lodge this transactio<br><u>ervisory Cost Recov</u> | on, or to provide a<br><u>ery Levy (Collectio</u> | ccurate information may<br><u>n) Act 2017</u> ) | result in finan | cial and/or crimin    | al penalties (s | see                   |
| What yo                        | u will need                                         |                                                   |                                                 |                 |                       |                 | -                     |
| Applicab                       | le fees or levies                                   |                                                   |                                                 |                 |                       |                 | -                     |
| Regulato                       | ry guides and rela                                  | ted information                                   | X.                                              |                 |                       |                 | -                     |
| Your priv                      | acy                                                 |                                                   |                                                 |                 |                       |                 | •                     |
| 🕇 Laun                         | ch transaction                                      |                                                   |                                                 |                 |                       |                 |                       |

6. The next screen you will see is the Transaction settings page. You will need to decide if you would like to restrict access to the transaction to selected users.

| ow to res                                                      | trict a transa                                                          | action – Pa                                                                                                    | age 2                                                                                                    |                                                          |                                                                                                    |
|----------------------------------------------------------------|-------------------------------------------------------------------------|----------------------------------------------------------------------------------------------------|----------------------------------------------------------------------------------------------------|----------------------------------------------------------|----------------------------------------------------------------------------------------------------|
| Dashboard                                                      | Transactions 🔻                                                          | Messages                                                                                                    | Administration $\bullet$                                                                                                | Notices                                                  | Transaction Groups 🔻                                                                                       |
|                                                                |                                                                         |                                                                                                    |                                                                                                    |                                                          |                                                                                                    |
| ransact                                                        | ion settin                                                              | gs                                                                                                    |                                                                                                    |                                                          |                                                                                                    |
|                                                                |                                                                         | 0-                                                                                                    |                                                                                                    |                                                          |                                                                                                    |
|                                                                |                                                                         |                                                                                                    |                                                                                                    |                                                          |                                                                                                    |
| -                                                              |                                                                         |                                                                                                    |                                                                                                    |                                                          |                                                                                                    |
| Do you w                                                       | ant to restrict                                                         | access to                                                                                                    | this transaction                                                                                                    | ?                                                        |                                                                                                    |
| Do you w                                                       | ant to restrict                                                         | access to                                                                                                    | this transaction                                                                                                    | ?                                                        |                                                                                                    |
| Setting a                                                      | ccess restriction                                                       | ons for a tr                                                                                                    | ansaction                                                                                                    | ?                                                        |                                                                                                    |
| Setting a<br>If you choose<br>entity in the                    | cccess restrictions future. If you think you                            | ons for a transformed to be a transformed to be a transformed to b | ansaction<br>ected to this entity will h<br>mit access to this transa                                                   | ?<br>ave access to<br>ction in the fut                   | this transaction, including anyone you invite to have access to your<br>ture, you should do so now.        |
| Setting a<br>If you choose<br>entity in the I<br>If you choose | ccess restriction<br>not to restrict access<br>future. If you think you | ons for a transformed to a transformed to a transformed t | this transaction<br>ansaction<br>ected to this entity will h<br>mit access to this transa<br>ect will be able to access | ?<br>ave access to<br>ction in the fut<br>the transactio | this transaction, including anyone you invite to have access to your<br>ture, you should do so now.<br>on. |

To restrict access, click **Yes – restrict access**. This will show a list of all connected users and allows you to select who can access the transaction. Click **Next** to proceed to the confirmation page.

**Note:** Senior Administrators have access to all transactions by default and cannot be restricted.

| Dashboar | d Transactions 🔻 Messages       | Administration - Notices | s Transaction Groups 🔻 |    |
|----------|---------------------------------|--------------------------|------------------------|----|
| Users    | who can access this transaction |                          |                        |    |
|          | Name                            |                          | Access level           | \$ |
|          | Helen Edgar                     |                          | Admin                  |    |
|          | Hannah Williams (Myself)        |                          |                        |    |
| <b>×</b> | Joy Rogers                      |                          | Admin                  |    |
|          | Hannah Williams                 |                          | Editor                 |    |
|          | Diana Jones                     |                          | Admin                  |    |
| Cance    | Next                            |                          |                        |    |

You will then see the following warning message and a list of the users you have selected to give access to this transaction. Review the list and select **Yes** if you want to proceed or **Cancel** to go back to select other users.

| t transaction restrictions                                                                                                    |                                                                                                    |      |
|----------------------------------------------------------------------------------------------------|----------------------------------------------------------------------------------------------------|------|
|                                                                                                    |                                                                                                    |      |
| are you sure you want to restrict access to these users?                                                                                                    |                                                                                                    |      |
|                                                                                                    |                                                                                                    |      |
| You are about to restrict access to this transaction. Rest<br>transaction.<br>Click 'Yes' to proceed with updating access restrictions                                                                       | cting access to this transaction means only the users selected below will be able to access the<br>'Cancel' to edit the users you have selected to have access to this transaction. | ne   |
| You are about to restrict access to this transaction. Rest<br>transaction.<br>Click 'Yes' to proceed with updating access restrictions<br>Name                                                               | cting access to this transaction means only the users selected below will be able to access the<br>'Cancel' to edit the users you have selected to have access to this transaction. | ne   |
| You are about to restrict access to this transaction. Rest<br>transaction.<br>Click 'Yes' to proceed with updating access restrictions<br>Name<br>Hannah Williams (Myself)                                   | cting access to this transaction means only the users selected below will be able to access the "Cancel" to edit the users you have selected to have access to this transaction.    | ne   |
| You are about to restrict access to this transaction. Rest<br>transaction.<br>Click 'Yes' to proceed with updating access restrictions<br>Name<br>Hannah Williams (Myself)<br>Joy Rogers                     | cting access to this transaction means only the users selected below will be able to access the<br>'Cancel' to edit the users you have selected to have access to this transaction. | ne   |
| You are about to restrict access to this transaction. Rest<br>transaction.<br>Click 'Yes' to proceed with updating access restrictions<br>Name<br>Hannah Williams (Myself)<br>Joy Rogers<br>David Williamson | cting access to this transaction means only the users selected below will be able to access the<br>'Cancel' to edit the users you have selected to have access to this transaction. | ie . |

 You can also restrict access after you have created the transaction. To do this, from entity or View all transactions page, open the transaction, click on the down arrow to the right of Transaction access restrictions and then click on the Edit restrictions button.

| Dashboard                                                                                                    | Transactions 💌                       | Messages             | Administration                  | - | Notices          | Transaction Groups 🔻 |                   |
|----------------------------------------------------------------------------------------------------|--------------------------------------|----------------------|---------------------------------|---|------------------|----------------------|-------------------|
| Apply fo                                                                                                    | or a no-act                          | ion lett             | er                              |   |                  |                      |                   |
| Back to all tra                                                                                                    | y Guide                              |                      |                                 |   |                  |                      |                   |
| Transaction Access to the second second s | tion access restricti                | ons<br>estricted.    |                                 |   |                  |                      | Edit restrictions |
| Reference nur<br>2004                                                                                                    | mber: Last acc<br>06 Sep 2<br>(AEDT) | essed:<br>2024 07:49 | Accessed by:<br>Hannah Williams |   | Status:<br>Draft | 0                    |                   |
| Delete                                                                                                    | Continue transac                     | ction                |                                 |   |                  |                      |                   |

## How to restrict transaction groups

Currently, transaction groups are only for Australian financial services licensee (AFSL) and Australian credit licensee (ACL) breach reporting using the group Reportable situation events.

**Note:** You will **not** prompted to restricted individual transactions within a transaction group as the restrictions settings you apply to the transaction group carry over to all transactions within the group.

- 1. Log in to the ASIC Regulatory Portal.
- 2. Once you have logged into the portal, you will see the Select entity page which lists all your current connections. Select the entity from the list of connections that you would like to represent.

| Who would you like to represent?                                                              |    |                               |    |                 |    |  |
|-----------------------------------------------------------------------------------------------|----|-------------------------------|----|-----------------|----|--|
| Select an entity from the list below or click '+ Connect to an entity' to add another entity. |    |                               |    |                 |    |  |
| + Connect to an entity                                                                        |    |                               |    |                 |    |  |
| Current connections                                                                           |    |                               |    |                 |    |  |
| Entity name                                                                                   | \$ | Entity type                   | \$ | ASIC identifier | \$ |  |
| Hannah Williams (Myself)                                                                      |    | Individual                    |    |                 |    |  |
| TEST COMPANY PTY LTD                                                                          |    | Australian registered company |    |                 |    |  |

3. This will open the entity's dashboard. Click on Transaction groups -> View all reportable situation events.

|           |                | TEST COM<br>Switch entity | PANY PTY LTD<br>( / Connect to another en | <u>tity</u> |                                      | М | A | DT Help   Log out |
|-----------|----------------|---------------------------|-------------------------------------------|-------------|--------------------------------------|---|---|-------------------|
| Dashboard | Transactions 🝷 | Messages                  | Administration $\bullet$                  | Notices     | Transaction Groups 👻                 |   |   |                   |
| TEST CC   | MPANY          | PTY LT                    | D                                         |             | View all reportable situation events |   |   |                   |

4. Select Create reportable situation event.

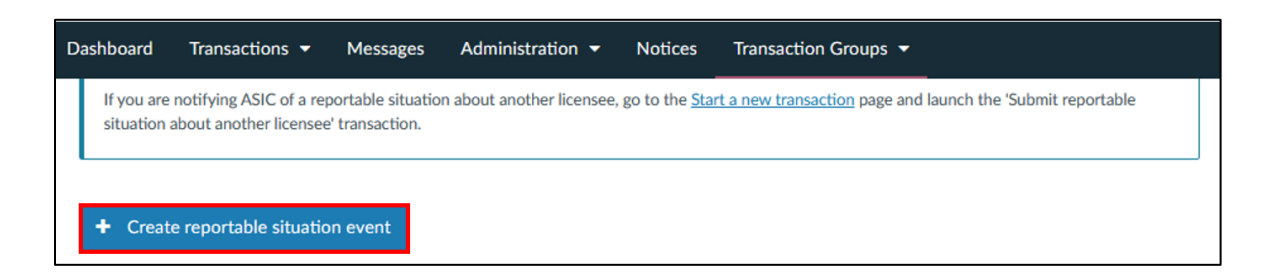

5. Once you create a transaction group and give it a title, click Next.

| Create reportable situation event |  |
|-----------------------------------|--|
| Back to all reportable situations |  |
| Test reportable situation events  |  |
| Cancel Next                       |  |

6. The next screen you will see if the Transaction group settings page. You will need to decide if you would like to restrict access to the transaction group to selected users.

| Dashboard                 | Transactions 🔻                                              | Messages                              | Administration -                                     | Notices                             | Transaction Groups 🔻                                                                          |
|---------------------------|-------------------------------------------------------------|---------------------------------------|------------------------------------------------------|-------------------------------------|-----------------------------------------------------------------------------------------------|
| Transac                   | tion group                                                  | setting                               | ;s                                                   |                                     |                                                                                               |
| Back to all re            | portable situations<br>vant to restrict                     | access to                             | this event?                                          |                                     |                                                                                               |
| Setting                   | g access restric                                            | tions for a e                         | event                                                |                                     |                                                                                               |
| IF you che<br>entity in t | bose <b>not to restrict</b> acc<br>the future. If you think | ess, all users cor<br>you may wish to | nected to this entity w<br>limit access to this grou | ill have access<br>up in the future | to this group, including anyone you invite to have access to your<br>e, you should do so now. |
| If you cho                | ose to restrict access,                                     | only users you se                     | elect will be able to acco                           | ess the group.                      |                                                                                               |
| As you cr                 | eated this group, you h                                     | nave access by de                     | fault. Senior administra                             | itors have acce                     | ss by default; this cannot be changed.                                                        |
| Yes - re                  | strict access                                               | lo - allow acces                      | ss                                                   |                                     |                                                                                               |

To restrict access, click **Yes – restrict access**. This will show a list of all connected users and allows you to select who can access the transaction group. Click **Next** to proceed to the confirmation page.

| shboar | d Transactions 🕶 Messages       | Administration $\bullet$ | Notices Transaction | on Groups 🔻  |
|--------|---------------------------------|--------------------------|---------------------|--------------|
| Users  | who can access this transaction |                          |                     |              |
|        | Name                            |                          | \$                  | Access level |
|        | Helen Edgar                     |                          |                     | Admin        |
|        | Hannah Williams (Myself)        |                          |                     |              |
| ×      | Joy Rogers                      |                          |                     | Admin        |
|        | Hannah Williams                 |                          |                     | Editor       |
|        | Diana Jones                     |                          |                     | Admin        |

The below warning message will appear with the users you have selected to give access to this transaction. Select **Yes** if you want to proceed or **Cancel** to go back to change your selections.

| t transaction restrictions                                                                                                    |                                                                                                    |                         |
|----------------------------------------------------------------------------------------------------|----------------------------------------------------------------------------------------------------|-------------------------|
|                                                                                                    |                                                                                                    |                         |
| re you sure you want to restrict access to these users?                                                                                                    |                                                                                                    |                         |
|                                                                                                    |                                                                                                    |                         |
| You are about to restrict access to this transaction. Restrict transaction.<br>transaction.<br>Click 'Yes' to proceed with updating access restrictions or                                                          | cting access to this transaction means only the users selected below will be<br>'Cancel' to edit the users you have selected to have access to this transact                                                        | able to access the      |
| You are about to restrict access to this transaction. Restrict<br>transaction.<br>Click 'Yes' to proceed with updating access restrictions or<br>Name                                                               | cting access to this transaction means only the users selected below will be<br>'Cancel' to edit the users you have selected to have access to this transact<br><b>Access level</b>                                 | able to access the      |
| You are about to restrict access to this transaction. Restrict<br>transaction.<br>Click 'Yes' to proceed with updating access restrictions or<br>Name<br>Hannah Williams (Myself)                                   | cting access to this transaction means only the users selected below will be<br>"Cancel' to edit the users you have selected to have access to this transact<br>Access level<br>SeniorAdmin                         | able to access the ion. |
| You are about to restrict access to this transaction. Restrict<br>transaction.<br>Click 'Yes' to proceed with updating access restrictions or<br>Name<br>Hannah Williams (Myself)<br>Joy Rogers                     | cting access to this transaction means only the users selected below will be 'Cancel' to edit the users you have selected to have access to this transact  CACCESS level  SeniorAdmin Admin                         | able to access the      |
| You are about to restrict access to this transaction. Restrict<br>transaction.<br>Click 'Yes' to proceed with updating access restrictions or<br>Name<br>Hannah Williams (Myself)<br>Joy Rogers<br>David Williamson | cting access to this transaction means only the users selected below will be<br>'Cancel' to edit the users you have selected to have access to this transact<br>Access level<br>SeniorAdmin<br>Admin<br>SeniorAdmin | able to access the      |

If you select **No – allow access**, all users connected to the entity will be able to access the transaction group, including the transactions and messages in relation to the group.

7. Select Submit update reportable situation by licensee.

| Test reportable situation events         |                   |  |  |  |  |  |
|------------------------------------------|-------------------|--|--|--|--|--|
| Back to all reportable situations Title: |                   |  |  |  |  |  |
| Test reportable situation events         | Delete this event |  |  |  |  |  |

8. Select Launch transaction to proceed with your submission.

**Note:** You will **not** be prompted to restrict the transaction as the transaction group settings carry over to all transactions within the transaction group.

| What you will need                        | - |
|-------------------------------------------|---|
| Applicable fees or levies                 | - |
| Regulatory guides and related information |   |
| Your privacy                              | - |
| + Launch transaction                      |   |

9. Select Submit update reportable situation by licensee.

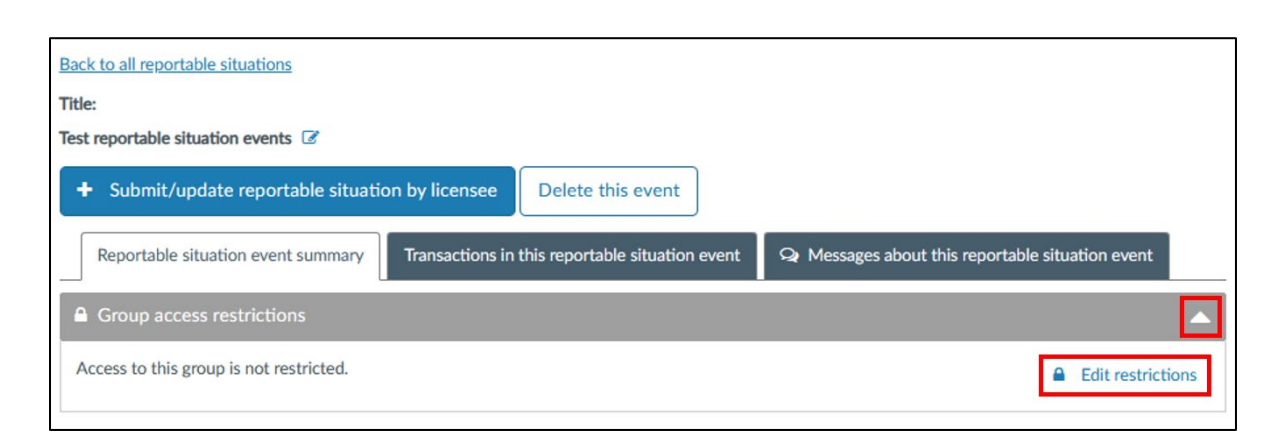

10. This will take you to the **Transaction group settings** page. The process for restricting access is the same as when creating the transaction group described at step 6 above.

| Transaction group settings                                                                                                    |  |  |  |  |  |
|----------------------------------------------------------------------------------------------------|--|--|--|--|--|
| Back to all reportable situations                                                                                                    |  |  |  |  |  |
| Do you want to restrict access to this event?                                                                                                    |  |  |  |  |  |
| Setting access restrictions for a event                                                                                                    |  |  |  |  |  |
| IF you choose <b>not to restrict</b> access, all users connected to this entity will have access to this group, including anyone you invite to have access to your entity in the future. If you think you may wish to limit access to this group in the future, you should do so now. |  |  |  |  |  |
| If you choose to restrict access, only users you select will be able to access the group.                                                                                                    |  |  |  |  |  |
| As you created this group, you have access by default. Senior administrators have access by default; this cannot be changed.                                                                                                    |  |  |  |  |  |
| Yes - restrict access No - allow access                                                                                                    |  |  |  |  |  |